- 1. Откройте программу-браузер (Internet Explorer, Opera, Mozilla Firefox, или Google Chrome и т.п.).
- 2. В адресной строке наберите адрес <u>https://sgo.volganet.ru</u>

| (1) Образование Волгограда ×                                                                                                    | in Annual Contract                                                                                                    | á – a – ×                                                                                                    |
|----------------------------------------------------------------------------------------------------|----------------------------------------------------------------------------------------------------|----------------------------------------------------------------------------------------------------|
| ← → C                                                                                                    | P?AL=Y                                                                                                    | F 🔂 🥮 🗄                                                                                                    |
| Образование Волго                                                                                                    | градской облас                                                                                                    | ти                                                                                                    |
| Образовательные<br>ресурсы<br>Мультимелийный<br>образовательный портал<br>Комитет образования и науки<br>Волгоградский области<br>Совразования и науки | Вход в сетевой горо,                                                                                                    |                                                                                                    |
|                                                                                                    | е едную сеть школы и орган<br>в едную сеть школы и орган<br>района (окрупя). Тем самым с<br>пространство.<br>При этом каждое образовате,<br>по сдаче отчётности, а получ<br>и управленческой деятельно | — сколонистик-таят програмялизая информационная система, осовединоки,<br>вы управление образования в пределах города, спесьсого кили городско<br>формируется единое городское информационное образовательное<br>илькое учреждение не просото выполняет требования Управления образа<br>цает все средства для автоматизации собственного учебного процесса<br>сти, полностью аналогичные тем, что есть в системе NetSchool. |
|                                                                                                    | Обратигесь в цен                                                                                                    | тр компетенции и узнайте больше                                                                                                    |
|                                                                                                    | МОУ СОЦ №45,<br>РЦ ИКТ, ИМЦ                                                                                                    | +7 (8442) 70-14-10<br><u>s45@volgedu.ru</u><br>s45.volgedu.ru                                                                                                    |
| © MOY COLLI Ne45 s45@volgedu.ru +7                                                                                                    | (8442) 70-14-10                                                                                                    | Вход через портал гос. услуг Вход для улр:                                                                                                    |
|                                                                                                    |                                                                                                    |                                                                                                    |

- 3. Нажмите кнопку «Вход в сетевой город».
- В открывшемся окне выберите поочередно город, образовательное учреждение. В поля «Пользователь» и «Пароль» введите (соблюдая строчные и заглавные буквы) предоставленные Вам классным руководителем логин и пароль. (Войдя в систему, Вы сможете изменить свой пароль )

| 🜍 Вход                                     | ц в систему                                                                                                    |
|--------------------------------------------|----------------------------------------------------------------------------------------------------|
| Зведите информации                         | о сверху вниз, используя выпадающие                                                                                                    |
| леню. Если нужные п<br>со своим администра | юзиции для ввода недоступны - свяжитесь<br>атором.                                                                                                    |
|                                            |                                                                                                    |
| Регион                                     | Волгоградская область                                                                                                    |
| Муниципальный                              |                                                                                                    |
| район                                      | Быоерите муниципальный район                                                                                                    |
| Город/село                                 | Урюпинск                                                                                                    |
| <b>-</b>                                   |                                                                                                    |
| ТИПОУ                                      | Общеобразовательное •                                                                                                    |
| Образовательное                            | МБОУ гимназия ГО города Урюпинск 🔹                                                                                                    |
| учреждение                                 |                                                                                                    |
| Пользователь                               |                                                                                                    |
| Пароль                                     |                                                                                                    |
| Восстановить пар                           | оль                                                                                                    |
|                                            | Section of the section of the sectio |
|                                            | Применить данные                                                                                                    |
|                                            | riphinemito garinoic                                                                                                    |

5. Нажмите применить данные.